### 1. 経審博士 16(+Form)の新しいバージョンをインストールする方法

### ■ 内容

既に、経審博士 16(+Form)が入っている PC へ新たなバージョンアップした経審博士 16(+Form) をインストールする方法を解説します。

## 1-1 「コントロールパネル」 or 「設定」で既に入っている経審博士 16(+Form) をアンインストールする

- 【1】 インストールするソフトウエアのバージョンが近いソフトとなりますので、一端、Windows のコントロールパネルか設定で現在入っている経審博士16(+Form)をアンインストール します。このとき、既に入っているデータは消えません。
- 【2】 Windows の左下の旗マークをクリックすると「設定」が表示されます。

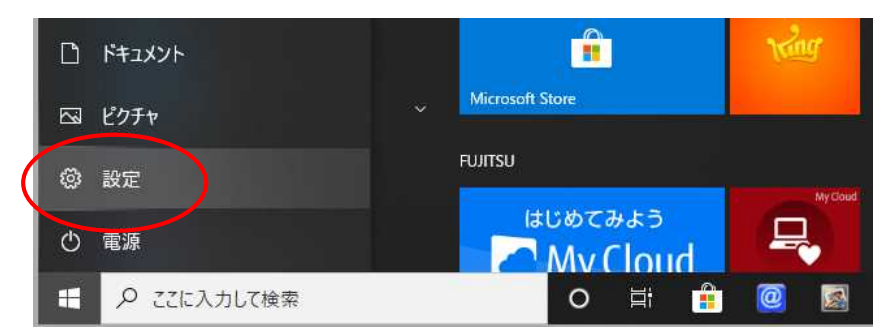

【3】 表示されたウィンドの中の 「アプリ」をクリックすると 現在使用されているソフト の一覧表が表示されますの で「経審博士 16(+Form)」

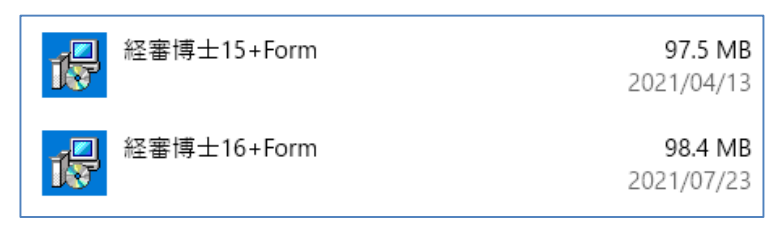

インストールするソフトウエアのバージョンが近いソフトとなりますので、一端、Windows のコントロールパネルか設定で現在入っている経審博士16(+Form)をアンインストール

します。このとき、既に入っ ているデータは消えません。 「経審博士 16」をクリックし アンインストールボタンをク リックしてアンインストール を実施します。

| P | 経審博士16+Form | 98.5 MB |            |  |  |
|---|-------------|---------|------------|--|--|
|   | 16.1.30     |         | 2022,01,20 |  |  |
|   |             | 変更      | アンインストール   |  |  |

1-2 経審博士メンバーズからのダウンロード方法

【1】 経審博士 16 を立上げで [メニュー] – [ヘルプ] – [経審博士メンバーズ] を指定します。

|      | \$±16+ | Form |          |          |           |                  |
|------|--------|------|----------|----------|-----------|------------------|
| ファイル | 入力     | 出力   | シミュレーション | 激変·決算期変更 | インフォメーション | ヘルプ              |
|      |        |      |          |          |           | サポート情報           |
|      |        |      |          |          |           | パージョン情報          |
|      |        |      |          |          |           | マスターデータ取り込み      |
|      |        |      |          |          |           | 経塞博士16データバックアップ  |
|      |        |      |          |          |           | 経審博士10~16データ取り込み |
|      |        |      |          |          |           | ライセンスファイル取り込み    |
|      |        |      |          |          |           | 経塞博士メンバーズ        |

【2】 下記が経審博士メンバーズに入る画面です。

| ▶ 経審博士メンバーズ | ログインID<br>バスワード |  |  |  |  |
|-------------|-----------------|--|--|--|--|
| 会員ログイン      | ログイン            |  |  |  |  |
|             | ②パスワードをお忘れですか?  |  |  |  |  |

- 【1】 ログイン ID とパスワードを入力します。
- 【2】 ログイン ID は貴社で登録したメールアドレスが ID となっています。
- 【3】 パスワードは、経審博士 16 を購入して頂いた際に、メールを「経審博士 16 のご案内」という題名で発行していますので確認ください。
  - ※ パスワードが分からないときは上記画面の下に「パスワードをお忘れですか?」で新たなパ スワードを発行します。
  - ※ ログイン ID をお忘れになった方は、経審博士係 048-212-1780 までお問合せ下さい。
  - ※ 経審博士 16 を CD-ROM で購入して、ログイン ID、パスワードを発行されていない方は、
     経審博士係 048-212-1780 までお問合せ下さい。
- 【4】 ログインを実施すると下記の画面を表示します。

| 📚 経審博士メン                       | ンバーズ                              | ニッコン                                          | ニッコン建設工業 上中義男 様 ログアウト                        |  |  |  |
|--------------------------------|-----------------------------------|-----------------------------------------------|----------------------------------------------|--|--|--|
| 登録情報変更                         | ダウンロード                            | 経審博士ライセンス申請                                   | 企業診断支援システム                                   |  |  |  |
| メンバーズページ                       |                                   | 廷                                             | 設業務システム                                      |  |  |  |
| ダウンロー<br>名種ソフトウェア:<br>のダウンロードが | <b>K</b><br>ಹಿರೆಳವ್ರಾಸಿ<br>ಗನಕ್ಕತ | ライセンス申請<br>経審博士が提供するソフトウェア<br>の利用ライセンスを申請します。 | <b>企業診断支援システム</b><br>建設許可番号を元に経審分析を<br>行います。 |  |  |  |

【5】 経審博士 16(+Form)のボタンをクリックします。

ダウンロード

ソフトウェア

- 経審博士16+Form (321,808 KB)
- 経審博士16 (321,888 KB)
- 【6】 ダウンロードのソフトウエアの経審博士 16 (+Form) をクリ クします、「保存」を選択ください。
- 【7】 Software.zip ファイルがPCの [ダウンロード] のフォルダ ダウンロードされます。

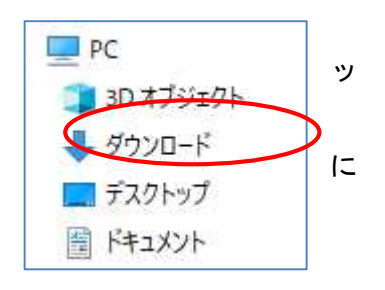

名前

lold data

document

software

- 1-3 経審博士16(+Form)のインストール
- 【1】 上記のダウンロードした software.zip をダブルクリッ クすることよりインストール を行います。
- 【2】 160-soefwear または 161-software のフォルダが表示さ れます。このフォルダを更にダブルクリックします。
- 【3】 3つのフォルダと2つのファイルを表示します。この 中の"setup"もしくは"setup.exe"をダブルクリックし ます。

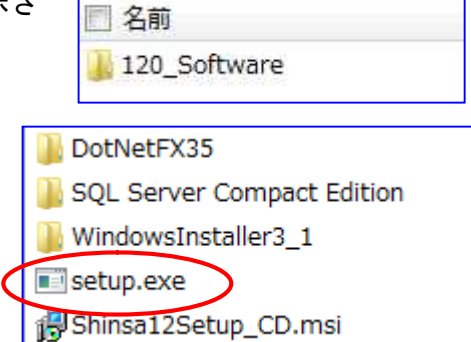

【4】 インストール下記の画面の通り実施されます。詳細のインストール方法は、経審博士メンバ ーズのダウンロードコーナーから経審博士16インストールマニュアルをダウンロードして 確認してください。

😭 お気に入り

ダウンロード

🔲 デスクトップ

□ 最近表示した場所

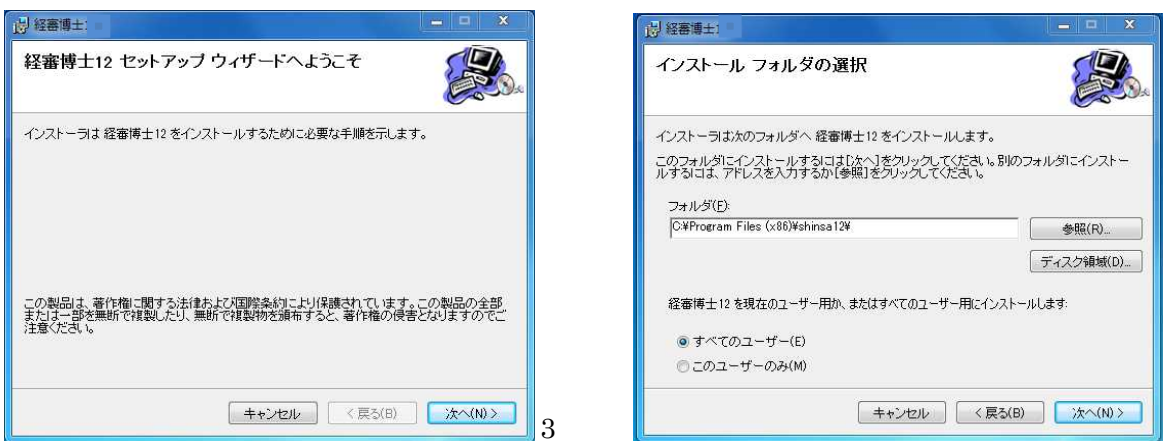

### 2022年6月1日

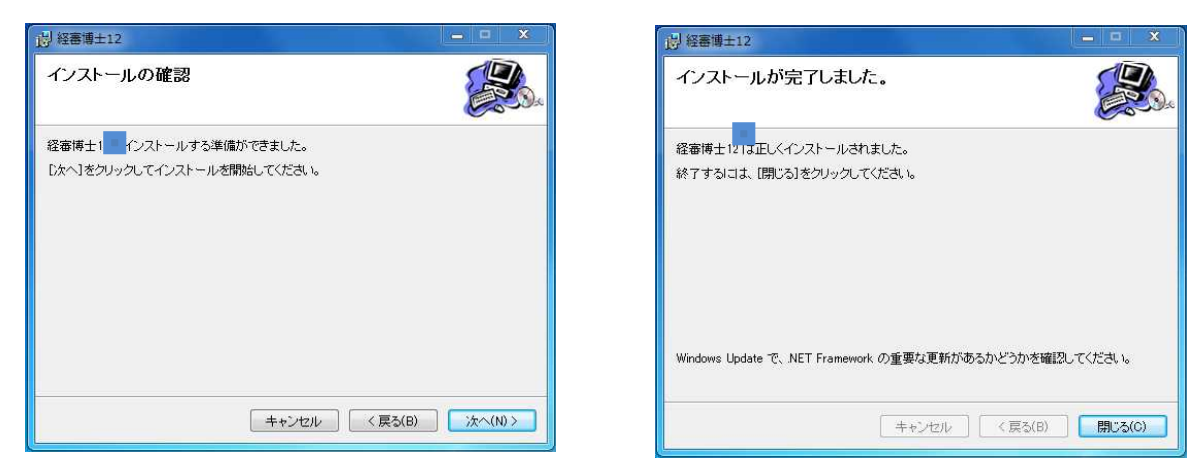

# 1-4 インストール実施後、データが入っているか確認する

【1】 経審博士 16を立上げで [メニュー] – [ファイル] – [経審申請システム]を指定します。

| <ul> <li>(二) 申請登録一覧(ニッコン建設工業 H25 平成26年03月期)</li> </ul> |    |        |              |        |           |    |         |           |            |           |
|--------------------------------------------------------|----|--------|--------------|--------|-----------|----|---------|-----------|------------|-----------|
|                                                        |    | 申コ-ト*  | 申請名称         | 企다네    |           | 区分 | 決算期     | 許可番号      | 更新日 ^      | 選択        |
|                                                        | 35 | 010140 | ニッコン建設工業 H25 | 000101 | (株)経審建設工業 | 法人 | 26年03月期 | 00-123456 | 2019/02/20 | ☆ ₩ '82+0 |
|                                                        | 36 | 010218 | 落合建設 H18     | 000102 | (株)落合建設   | 法人 | 33年01月期 | 00-123456 | 2016/11/22 | 正未进扒      |
|                                                        | 37 | 010219 | 落合建設 H19     | 000102 | (株)落合建設   | 法人 | 33年01月期 | 00-123456 | 2016/11/22 | 新規        |
|                                                        | 38 | 010220 | 落合建設 H20     | 000102 | (株)落合建設   | 法人 | 20年03月期 | 00-123456 | 2016/11/22 | 亦百        |
|                                                        | 39 | 050123 | 坂本組 平成23年度   | 000501 | (株)坂本組    | 法人 | 24年05月期 | 42-011852 | 2013/03/23 | <u>ZX</u> |
|                                                        | 40 | 050125 | 坂本組 平成24年度   | 000501 | (株)坂本組    | 法人 | 25年05月期 | 42-011852 | 2013/03/23 | コピー       |
|                                                        | 41 | 050127 | 坂本組 平成27年度   | 000501 | (株)坂本組    | 法人 | 28年05月期 | 42-011852 | 2016/11/09 | 更新北°-     |
|                                                        |    |        |              |        |           |    |         |           |            |           |

- 【2】 上記のように以前データが表示されるとバージョンアップインストールは成功しています。
- 【3】 [メニュー] [ヘルプ] [バージョン] を指定し、インストール予定のバージョンでる ことも確認しておきます。

以上